# ILCA District Members will need to create a profile, have it activated and then enter the event.

#### Step 1

Go to UKLA portal sign up page

https://portal.ilca.uk/signup

| UKLA                  |      |          |              |
|-----------------------|------|----------|--------------|
|                       | HOME | CALENDAR | BOOK ON LINE |
| Home / Create account |      |          |              |
| Create an account     |      |          |              |
| Create account        |      |          |              |
| First name            |      |          |              |
| Last name             |      |          |              |
| Email address         |      |          |              |
| Phone number          |      |          |              |
|                       |      |          |              |
| Password              |      |          |              |
| Confirm password      |      |          |              |
|                       |      |          |              |
| I'm not a robot       |      |          |              |
| Create account        |      |          |              |

# **Step 2** Complete form with your details and press 'Create Account'

| UKL                   |                               |  |      |          |              |  |  |  |
|-----------------------|-------------------------------|--|------|----------|--------------|--|--|--|
|                       |                               |  | HOME | CALENDAR | BOOK ON LINE |  |  |  |
| Home / Create account |                               |  |      |          |              |  |  |  |
| Create an account     |                               |  |      |          |              |  |  |  |
| Create account        |                               |  |      |          |              |  |  |  |
| First name            |                               |  |      |          |              |  |  |  |
| Joe                   |                               |  |      |          |              |  |  |  |
| Last name             |                               |  |      |          |              |  |  |  |
| Bloggs                |                               |  |      |          |              |  |  |  |
| Email address         |                               |  |      |          |              |  |  |  |
| masters@ilca.uk       |                               |  |      |          |              |  |  |  |
| Phone number          |                               |  |      |          |              |  |  |  |
| cccc                  |                               |  |      |          |              |  |  |  |
| Password              |                               |  |      |          |              |  |  |  |
| •••••                 |                               |  |      |          |              |  |  |  |
| Confirm password      |                               |  |      |          |              |  |  |  |
| •••••                 |                               |  |      |          |              |  |  |  |
| Vim not a robot       | reCAPTCHA.<br>Privacy - Terms |  |      |          |              |  |  |  |
| Create account        |                               |  |      |          |              |  |  |  |

# **Step 3** This confirms that you have set up your profile

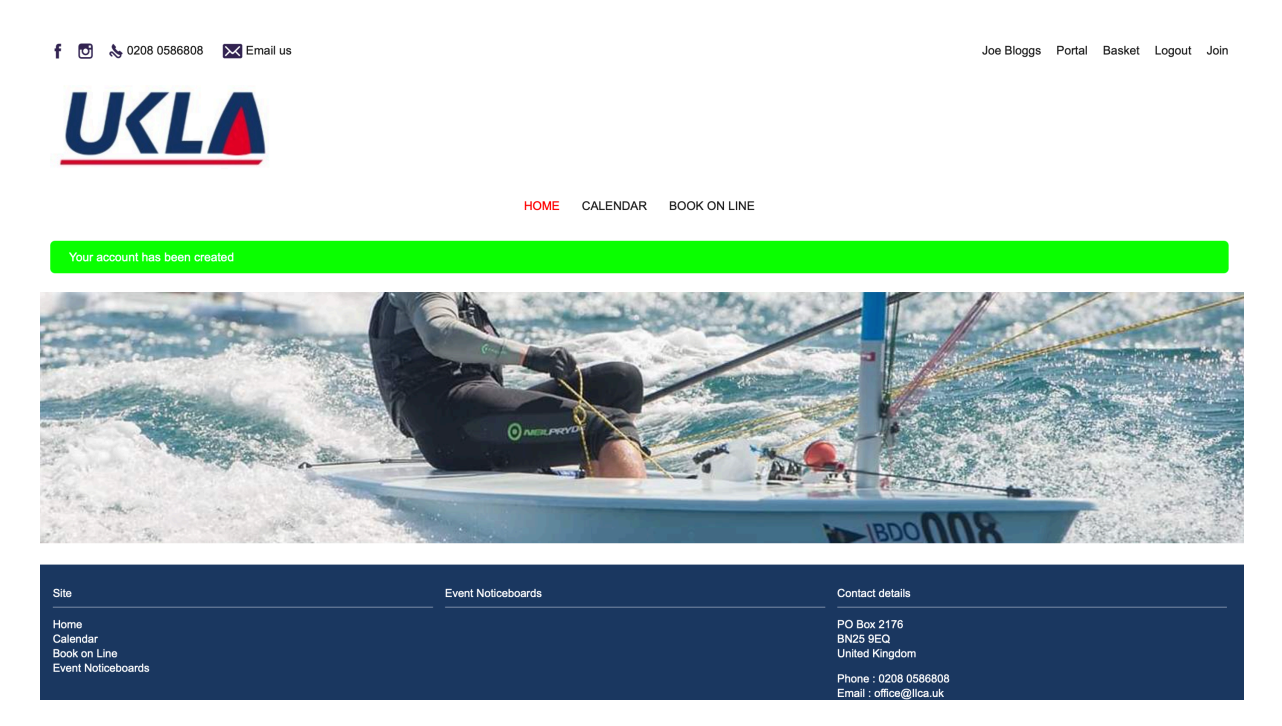

## Step 4

#### Activate your profile

Email <u>events@ilca.uk</u> with your name, contact details, sail number, rig, nationality and copy of your ILCA district membership

## Step 5

UKLA profile activated by UKLA and confirmed to you by email

#### Step 6

Log in to portal and book event

#### https://portal.ilca.uk

Step 7 Select calendar

### Step 8 Select event – ILCA Masters Nationals Stokes Bay Sailing Club

**Step 9** Select rig, book and pay.